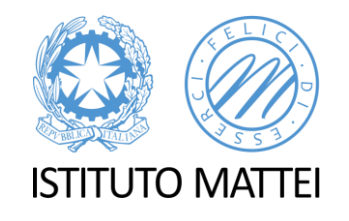

# **G. Suite:** come creare un modulo Google per la votazione delle classi quarte

A CURA DELLA PROF.SSA FEDERICA NUCIFORO

E-MAIL: FEDERICA.NUCIFORO@MATTEICASERTA.IT

#### 1. Accedere al proprio account Mattei Caserta

Chi siamo Google Store

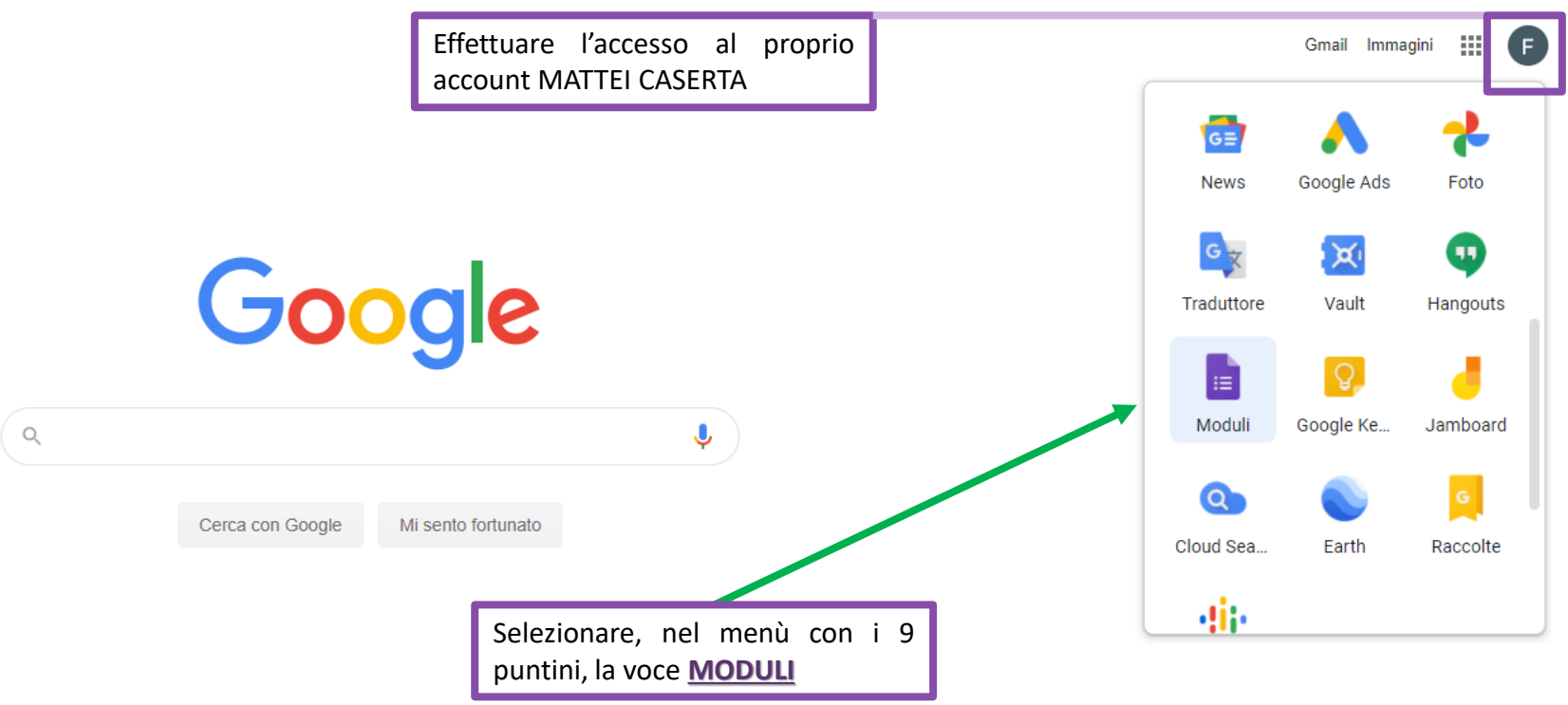

#### 2. Creare il Modulo

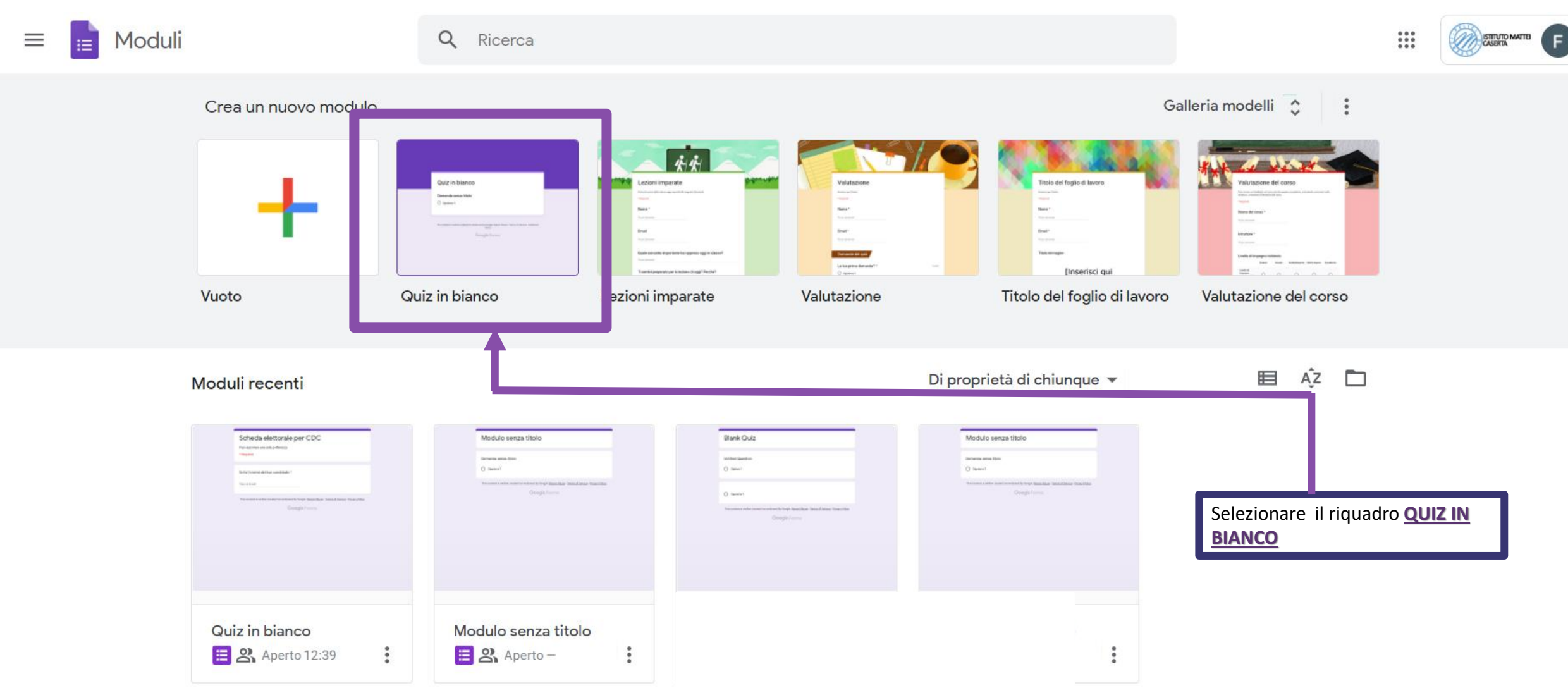

# 3. Google Moduli

| 📄 Quiz in bianco 🗖 🛣 Tutte l<br>salvate                        | $\odot$                                                                                | $\odot$         | <b>:</b>         | Invia | •<br>• | F |  |  |
|----------------------------------------------------------------|----------------------------------------------------------------------------------------|-----------------|------------------|-------|--------|---|--|--|
|                                                                | Domande Risposte                                                                       | Totale punti: 0 |                  |       |        |   |  |  |
| Questa è la <u>SCHERMATA</u><br><u>TIPO</u> che deve comparire | Quiz in bianco<br>Descrizione modulo                                                   |                 |                  |       |        |   |  |  |
|                                                                | Domanda   Testo risposta breve   La convalida della risposta è stata aggiunta. RIMUOVI | •               | ÷<br>+<br>+<br>+ |       |        |   |  |  |
|                                                                | Numero                                                                                 | ×               |                  |       |        |   |  |  |
|                                                                | Chiave di risposta (0 punti) Dbbligatorio                                              | •               |                  |       |        |   |  |  |

| 💼 Quiz in bianco 🗈 🛠 <sup>Tutte le modifiche sono state</sup><br>salvate in Drive             |                                                                                                    |                 |                                                                              | 0 | <b>(</b> ) | Invia | • | F |
|-----------------------------------------------------------------------------------------------|----------------------------------------------------------------------------------------------------|-----------------|------------------------------------------------------------------------------|---|------------|-------|---|---|
|                                                                                               | Domande Risposte                                                                                               | Totale punti: 0 |                                                                              |   |            |       |   |   |
| 1) Selezionare il riquadro QUIZ IN<br>BIANCO e sovrascrivere con<br>SCHEDA ELETTORALE PER CDC | Scheda elettorale per CdC         Descrizione modulo         Domanda senza titolo         Testo risposta breve |                 | <ul> <li>⊕</li> <li>€</li> <li>T</li> <li>⊥</li> <li>⊥</li> <li>□</li> </ul> |   |            |       |   |   |

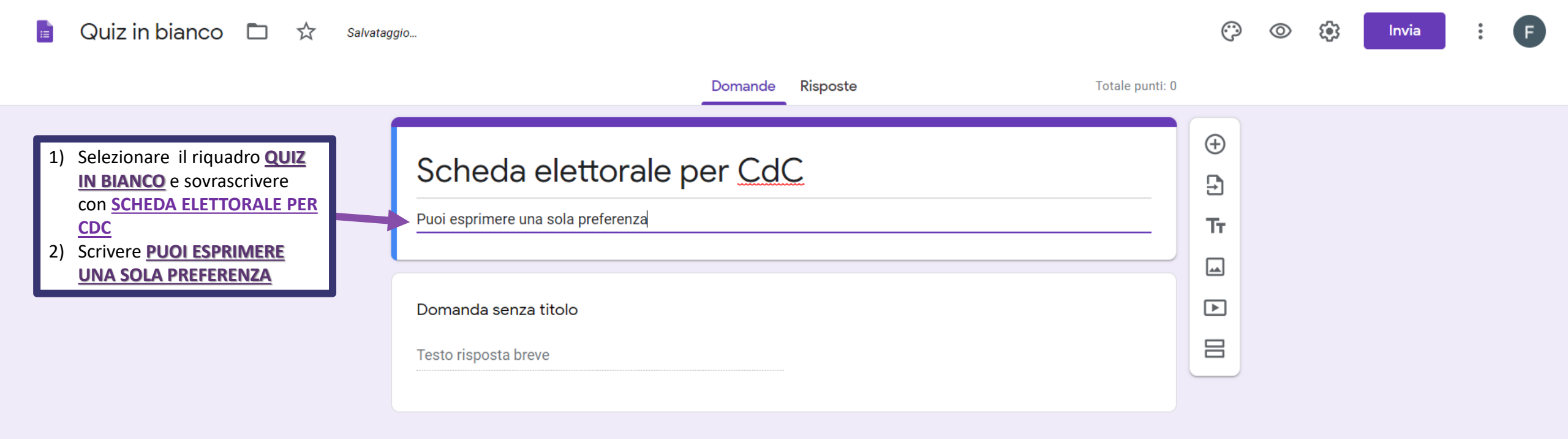

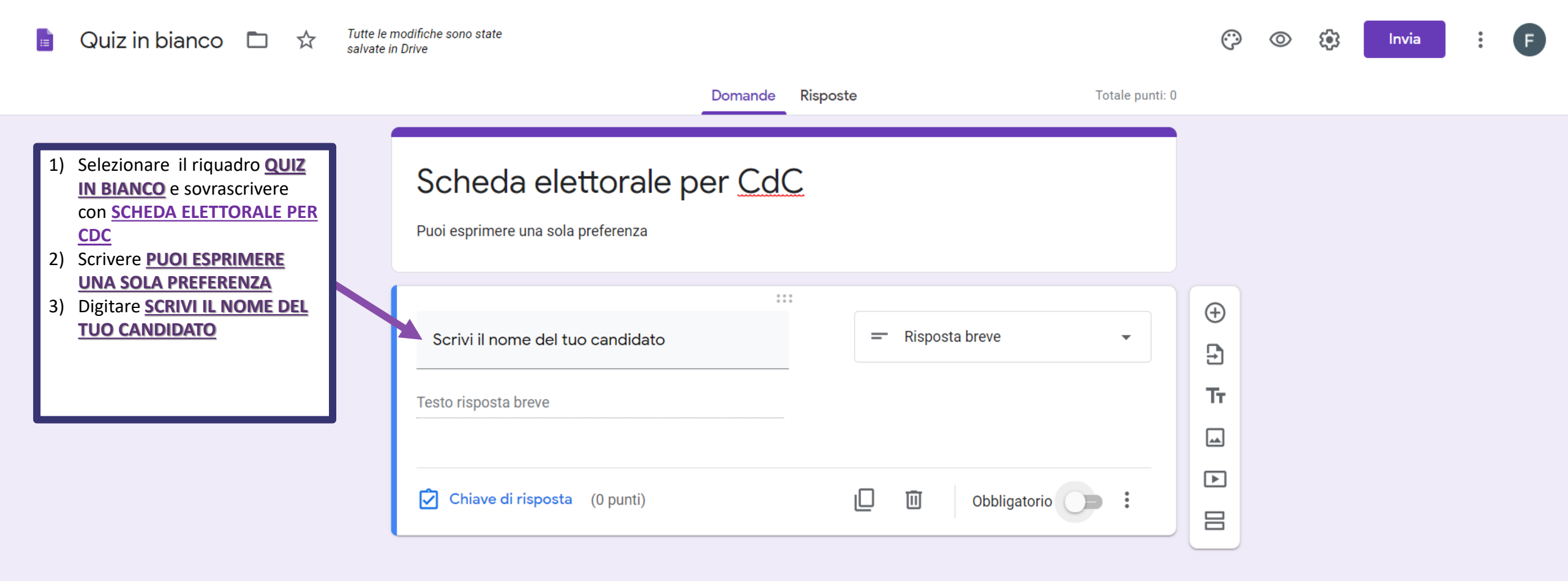

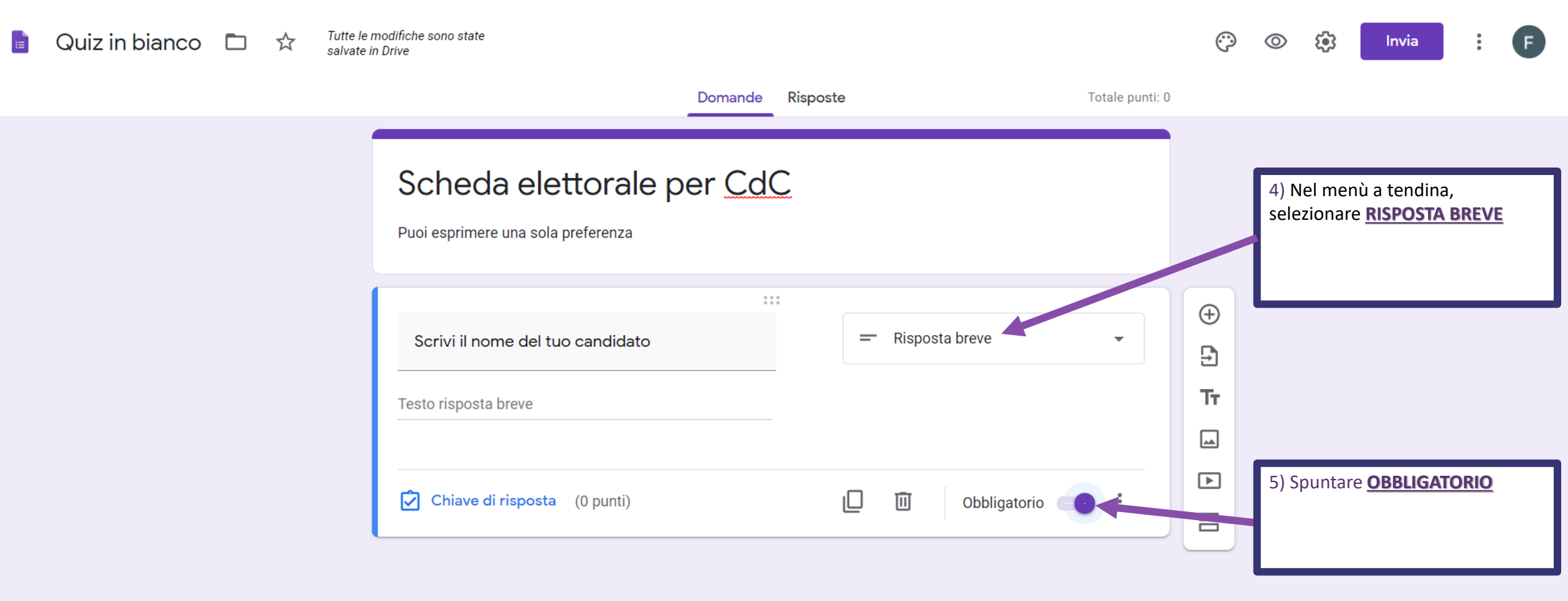

| Quiz in bianco 🖿 🏠 Tutte le modifiche sono sta salvate in Drive | e                                                | $\odot$     | $\odot$ | ( <del>)</del> ] | Invia                | •        | F |
|-----------------------------------------------------------------|--------------------------------------------------|-------------|---------|------------------|----------------------|----------|---|
|                                                                 | Domande Risposte Totale punti: 0                 |             |         |                  | •                    |          |   |
| Sche<br>Puoi esprir                                             | da elettorale per CdC<br>ere una sola preferenza |             |         | 6) Clic          | ccare su <u>INVI</u> | <u>A</u> |   |
| Scrivi il<br>Testo rispo                                        | eta breve                                        | ÷<br>•<br>• |         |                  |                      |          |   |
| Chiav                                                           | e di risposta (0 punti) 🔲 🔟 Obbligatorio 💽 :     |             |         |                  |                      |          |   |

| 📑 Quiz in bianco 🗈 🕁 Tutte salvat                       | le modifiche sono sta<br>te in Drive | te                                    |               |                 |                       |                         |       | <b>`</b>        | $\odot$ | 0 | Invia | : | F |
|---------------------------------------------------------|--------------------------------------|---------------------------------------|---------------|-----------------|-----------------------|-------------------------|-------|-----------------|---------|---|-------|---|---|
| 7) ATTENZIONE NON FLAGGARE<br>«Baccogli automaticamente |                                      | Invia m                               | odulo         |                 |                       |                         | ×     | Totale punti: 0 |         |   |       |   |   |
| l'indirizzo e-mail»                                     |                                      | Racco                                 | gli automatic | amente l'indiri | zzo email di Istituto | o Mattei degli intervis | stati |                 |         |   |       |   |   |
|                                                         | Scec                                 | Invia via                             |               | Ð               | <>                    |                         | f y   |                 |         |   |       |   |   |
| Puoi e                                                  | Puoi espri                           | Email                                 |               |                 |                       |                         |       |                 |         |   |       |   |   |
|                                                         | Scrivi i                             | A                                     |               |                 |                       |                         |       | •               |         |   |       |   |   |
|                                                         | <br>Testo risp                       | Oggetto                               |               |                 |                       |                         |       |                 |         |   |       |   |   |
|                                                         |                                      |                                       | orale per Cd0 | 5               |                       |                         |       |                 |         |   |       |   |   |
|                                                         | Chia                                 | Ti ho invitato a compilare un modulo: |               |                 |                       |                         |       |                 |         |   |       |   |   |
|                                                         |                                      | 🗌 Includi                             | modulo nell   | 'email          |                       |                         |       |                 |         |   |       |   |   |
|                                                         |                                      | <mark>솑+</mark> Aggi                  | ungi collabo  | oratori         |                       | Annulla                 | Invia |                 |         |   |       |   |   |
|                                                         |                                      |                                       |               |                 |                       |                         |       |                 |         |   |       |   |   |

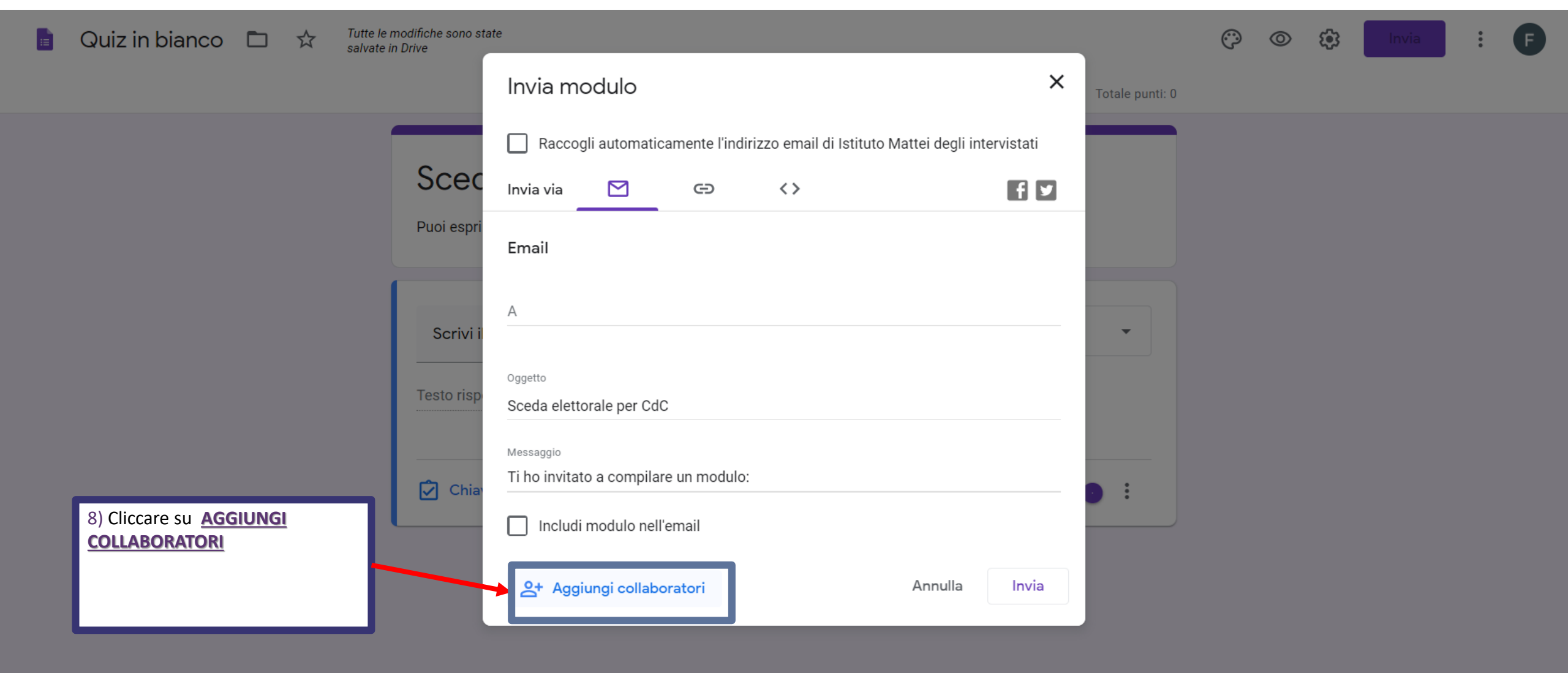

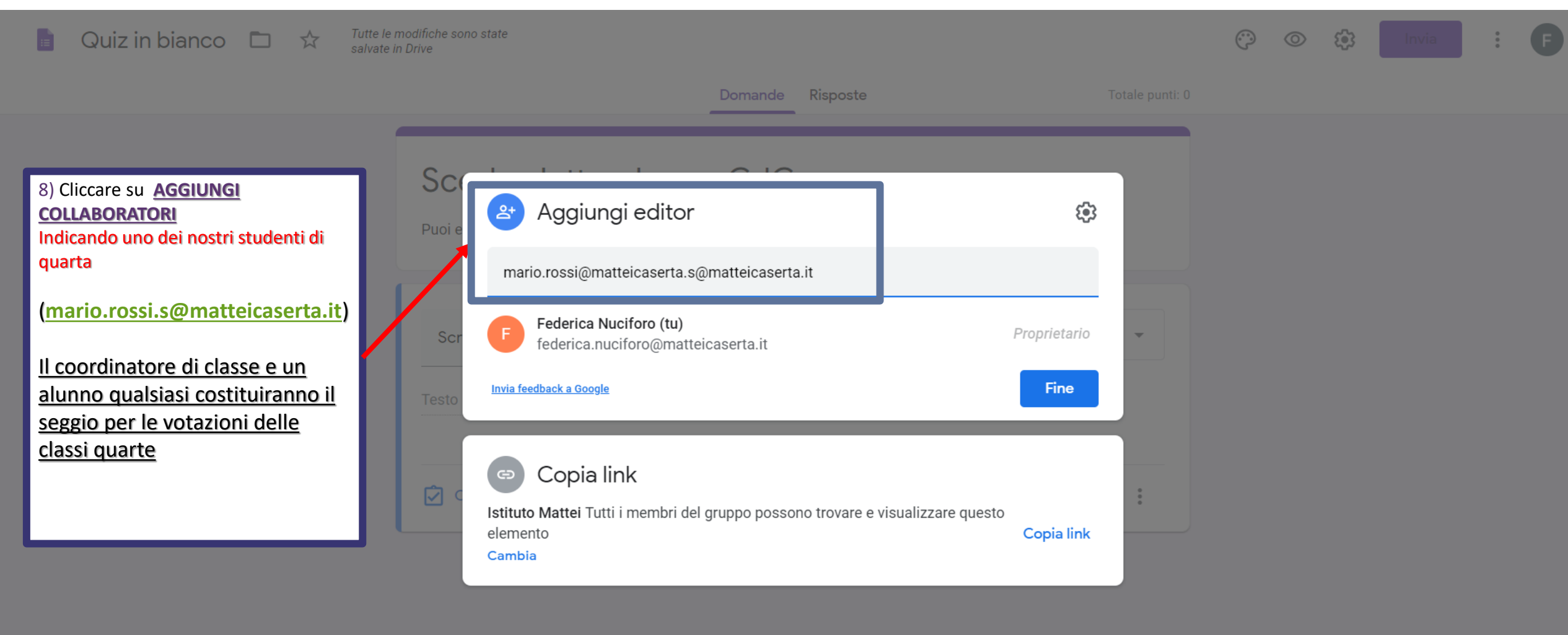

# 4. Creazione del link

| 💼 Quiz in bianco 🗈 🕁 Tut                                                      | e le modifiche sono state<br>ate in Drive                                                                                                    | © | 0 | <b>(</b> ) | Invia | : | F |
|-------------------------------------------------------------------------------|----------------------------------------------------------------------------------------------------|---|---|------------|-------|---|---|
|                                                                               | Invia modulo × <sub>Totale punti: 0</sub>                                                                                                    |   |   |            |       |   |   |
| 9) Selezioniamo l'icona del link per<br>ottenerlo e poterlo mettere in copia. | Raccogli automaticamente l'indirizzo email di Istituto Mattei degli intervistati   Invia via   Puoi espri   Link   https://forms.gle/yawB8JX91KQRtLu86   Scrivi i   Abbrevia URL   Testo risposta breve |   |   |            |       |   |   |
|                                                                               | Chiave di risposta (0 punti) Dobliga orio                                                                                                    |   |   |            |       |   |   |
|                                                                               | 10) Selezioniamo, infine, <u>COPIA</u> per POTERLO<br>INVIARE AL RESTO DELLA CLASSE, <u>NELLA</u><br><u>RISPETTIVA CLASSROOM DI APPARTENENZA</u>                                                        |   |   |            |       |   |   |

#### 5. Pubblicazione del link su Stream

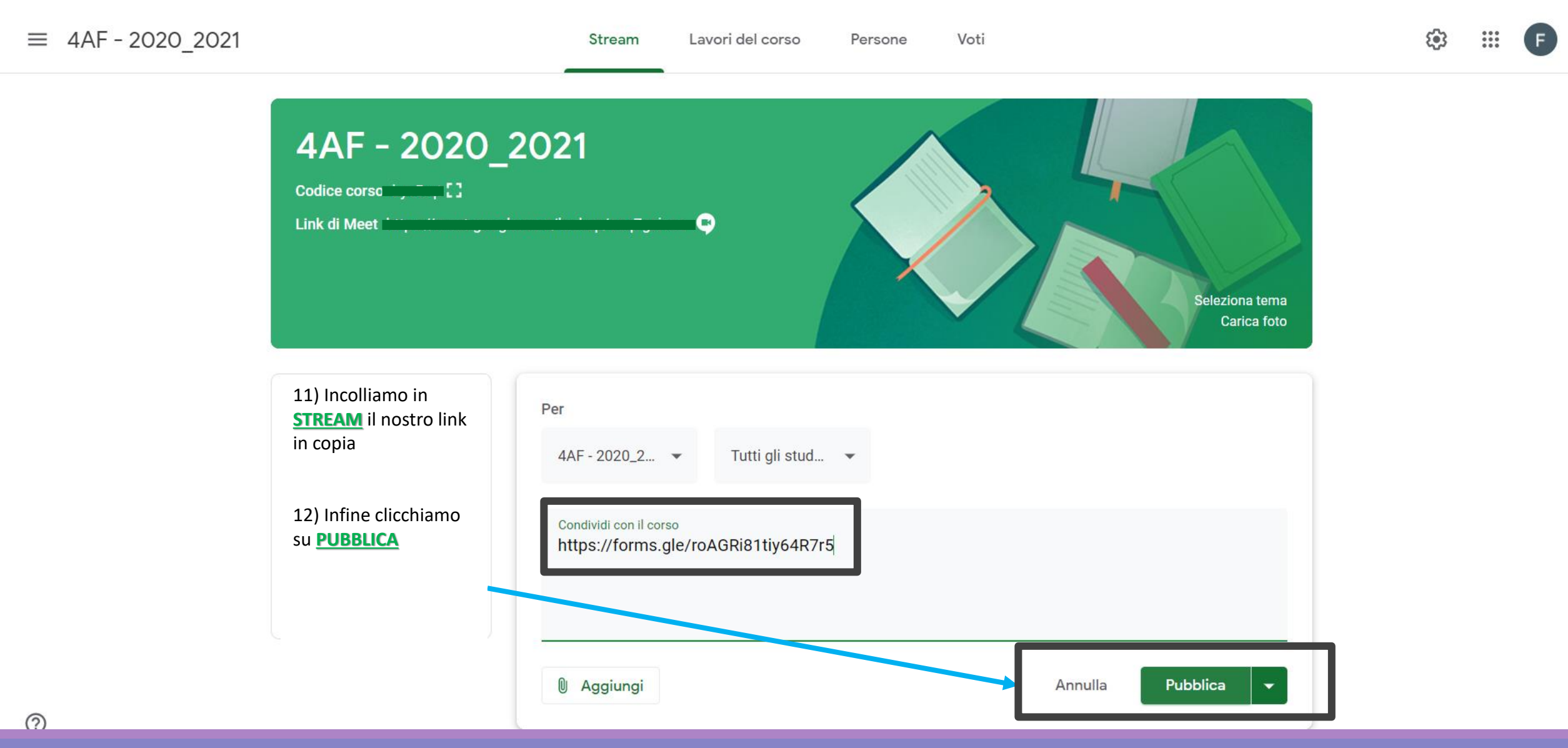